## How to Apply for Graduation

- 1. Log-in to the <u>CSULB Single Sign-On.</u>
- 2. Click on the MyCSULB Student Center chicklet.

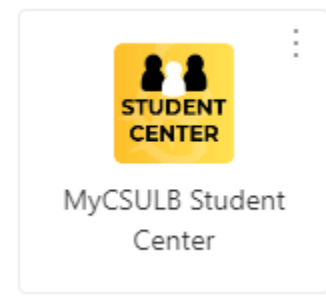

3. Under Academics in the middle of the screen, on the right-hand side, click on the three lines to open a drop-down menu.

| B LONG BEACH                                 |         |  |                                                                                    |               |
|----------------------------------------------|---------|--|------------------------------------------------------------------------------------|---------------|
|                                              |         |  |                                                                                    |               |
| Idemics                                      |         |  |                                                                                    |               |
| DEADLINES                                    | URL URL |  | Search                                                                             | >             |
| Incoming Cabodule                            |         |  | Degree Planner                                                                     | >             |
| pcoming schedule                             |         |  | Enroll                                                                             | >             |
|                                              |         |  | My Academics                                                                       | >             |
|                                              |         |  | My Textbooks                                                                       | >             |
|                                              |         |  | Enrollment Adjustments                                                             | >             |
|                                              |         |  | Enroll in CSU Fully Online                                                         | >             |
|                                              |         |  |                                                                                    |               |
|                                              |         |  |                                                                                    |               |
|                                              |         |  |                                                                                    |               |
| Weekly Schedule The Enrollment Shopping Cart |         |  |                                                                                    |               |
|                                              |         |  |                                                                                    |               |
|                                              |         |  |                                                                                    |               |
| ances                                        |         |  |                                                                                    | =             |
|                                              |         |  | Mr. A consumt                                                                      |               |
| ccount Summary (See * link below)            |         |  | My Account                                                                         |               |
| ccount Summary (See * link below)            |         |  | Account Inquiry                                                                    | >             |
| ccount Summary (See * link below)            |         |  | Account Inquiry<br>E-Refund Signup                                                 | >             |
| ccount Summary (See * link below)            |         |  | Account Inquiry<br>E-Refund Signup<br>Make a Payment                               | >             |
| ccount Summary (See * link below)            |         |  | Account Inquiry E-Refund Signup Make a Payment Einancial Aid                       | >             |
| ccount Summary (See * link below)            |         |  | Account Inquiry E-Refund Signup Make a Payment Financial Aid Umposed Add           | >             |
| ccount Summary (See * link below)            |         |  | My Account Inquiry E-Refund Signup Make a Payment Financial Ald View Financial Ald | ><br>>><br>>> |

## Academics Academic Requirements Advisor Notes Apply for Graduation Browse Schedule Hold Course History Enrollment: Add Enrollment: Edit Enrollment: Drop Enrollment: Swap Exam Schedule To D Grades My Class Schedule No T Test Score Summary Transcript: Official Transcript: Unofficial Transfer Credit Report Enro What-if Report Veterans Benefit <u>Ope</u> Withdrawals/Repeats Advi Weekly Schedule Enrollment Shopping Cart Р М Finances Account Summary (See \* link below) My Account Account Inquiry Cam > E-Refund Signup ┏ ( > Make a Payment 🕑 F > ₽ : Financial Aid View Financial Aid Exte > 🚍 Make a Payment Accept/Decline Awards > C. F \*Important Student Fee Information Stuc

4. From this drop-down menu, click on Apply for Graduation.

5. On the next screen, you will see a blue button that says Apply for Graduation. Click this blue button and continue to the term selection screen. If you do <u>not</u> see the blue button, contact your advisor to make sure that you advance to candidacy before applying for graduation.

| Apply for Graduation > Submit an Application for Graduation                                                                                                    |                              |
|----------------------------------------------------------------------------------------------------|------------------------------|
| Click on the Apply for Graduation link below to proceed with your application. If this specific link is not visible, you are not eligible to apply for graduation at this time. Undergraduate students become eligible once they have earned 90 Timely Graduation policy units. Graduate students become eligible after they advance to candidacy. Please have your payment information available before continuing this process. In addition, please | In this section              |
| make sure to allow pop-ups.                                                                                                    | Search                       |
| Program: Masters Degree                                                                                                    | Degree Planner               |
| CSU Long Beach   Post-baccalaureate                                                                                                    | Enroll                       |
| Degree:<br>Maior                                                                                                    | My Academics<br>My Textbooks |
| Apply for Graduation                                                                                                    | Enrollment Adjustments       |
|                                                                                                    |                              |
| Program: Undergraduate Degree                                                                                                    |                              |
| CSU Long Beach   Undergraduate                                                                                                    |                              |
| Degree:<br>Major:                                                                                                    |                              |
|                                                                                                    |                              |

View Graduation Status

6. Select the term you are applying to graduate in and click Continue. If payment is not received by the listed deadline, there is an additional \$10 late fee.

| Ξ                                                                                             |                                                                                                    |                        |
|-----------------------------------------------------------------------------------------------|----------------------------------------------------------------------------------------------------|------------------------|
| Apply for Graduation > Select Graduation Term                                                 |                                                                                                    |                        |
| 1                                                                                             |                                                                                                    |                        |
| Select your graduation term from the drop-down menu below. If you d<br>only the terms listed. | to not see the term that you wish to apply for in the drop down, do not proceed with the application. We are currently accepting applications online for | In this section        |
| Program: Masters Degree                                                                       |                                                                                                    | Search                 |
| CSU Long Beach   Post-baccalaureate                                                           |                                                                                                    | Degree Planner         |
|                                                                                               |                                                                                                    | Enroll                 |
| Graduation Instructions                                                                       |                                                                                                    | My Academics           |
| Degree:                                                                                       |                                                                                                    | My Textbooks           |
| Major:                                                                                        |                                                                                                    | Enrollment Adjustments |
| Expected Graduation Term                                                                      | Spring 2025 🗸                                                                                                    |                        |
| Term selected represents the semester in which all degree req<br>additional \$10 late fee.    | Peter<br>Fall 2024 spring 2025 is October 15, 2024. If you miss the deadline, you will need to pay an<br>Spring 2025<br>Summer 2025<br>Winter 2025       |                        |
| Select Different Program                                                                      |                                                                                                    |                        |

7. On the Apply to Graduate screen you will be notified that you need to complete your payment in order to officially submit your application to graduate. Once you are ready to provide payment information, click on Proceed to Payment Step.

| E |                                                                                                    |                        |  |  |
|---|----------------------------------------------------------------------------------------------------|------------------------|--|--|
| 1 | Apply to Graduate                                                                                                    |                        |  |  |
| - | k i i i i i i i i i i i i i i i i i i i                                                                                                    |                        |  |  |
| 0 | tampus ID:                                                                                                    | In this section        |  |  |
| 1 | The next step is payment of the Graduation Application fee. You must complete your payment before you can proceed with your Application. After completing payment, you must return to MyCSULB to officially submit |                        |  |  |
| ) | your Graduation Application. Your Graduation Status will be updated within 24 hours once your payment and Graduation Application have been submitted. Need additional information about graduation? Help           |                        |  |  |
| 1 |                                                                                                    |                        |  |  |
|   | Cancel Proceed to Payment Step                                                                                                    | My Academics           |  |  |
|   |                                                                                                    |                        |  |  |
|   |                                                                                                    | Enrollment Adjustments |  |  |
|   |                                                                                                    |                        |  |  |

8. You will be notified of the payment mehtods accepted by the university. Click on Make a Payment to continue with the process.

| Payment Options                                                                                                    |  |                        |
|----------------------------------------------------------------------------------------------------|--|------------------------|
| 4                                                                                                    |  |                        |
| Payment can be made by E-Check or Credit Card.<br>Your browser must allow popups from this site!                                                                                                    |  | In this section        |
| Payment by E-Check is FREE. Please note there is a 2.65% service charge for payment by Credit Card. Cards accepted: MasterCard, American Express, Discover, Visa, JCB.  Make A Payment Cancel Payment |  | Search                 |
|                                                                                                    |  | Degree Planner         |
|                                                                                                    |  | Enroll                 |
|                                                                                                    |  | My Academics           |
|                                                                                                    |  | My Textbooks           |
|                                                                                                    |  | Enrollment Adjustments |

9. Be sure to allow pop-ups on your internet browser so that the following screen appears in a new tab. Here, you will be able to enter your payment information in the required fields. Once you have entered the correct payment information, click the yellow Continue button.

|                          | Step 1 of 2: Payment method<br>1-2 |                   |            |
|--------------------------|------------------------------------|-------------------|------------|
|                          | How would you like to pay?         |                   |            |
|                          | Payment amount                     | Description       | Amount     |
|                          | * Payment method                   | Graduation Reques | t S        |
|                          | New credit or debit card           | Subtotal          | \$         |
|                          | New bank account                   | Total             | \$         |
|                          |                                    |                   |            |
|                          |                                    |                   |            |
|                          |                                    |                   |            |
|                          |                                    |                   |            |
|                          |                                    |                   |            |
|                          |                                    |                   | $\bigcirc$ |
| Secure encrypted payment |                                    | Cancel            | Continue   |

10. The next screen will let you review your information to ensure that payment information is entered correctly and verify that your student email address is correct so you can receive your payment receipt. Click the yellow Pay button to finalize your payment.

| Peyment method           | Step 2 of 2: Review<br>♂−2                                                                                  |        |        |        |
|--------------------------|----------------------------------------------------------------------------------------------------|--------|--------|--------|
|                          | Please review your information below.                                                                       |        |        |        |
|                          | * Email address                                                                                             |        |        |        |
|                          |                                                                                                    |        |        |        |
|                          | Summary                                                                                                    |        |        |        |
|                          | Graduation Request                                                                                          | \$     |        |        |
|                          | Total                                                                                                    | \$     |        |        |
|                          | Payment details                                                                                             | Change |        |        |
|                          | Account holder name                                                                                         |        |        |        |
|                          | Account type                                                                                                |        |        |        |
|                          | Routing transit number                                                                                      |        |        |        |
|                          | Bank account number                                                                                         |        |        |        |
|                          | Bank                                                                                                    |        |        |        |
|                          | This site is protected by reCAPTCHA and the Google <u>Privacy Policy</u> and <u>Terms of Service</u> apply. |        |        |        |
| Secure encrypted payment |                                                                                                    |        | Cancel | Pay \$ |

11. You will see a large green check mark to notify you that your payment was received and that your receipt number has been sent to your student email address. Click the yellow Return to MyCSULB button to continue the process.

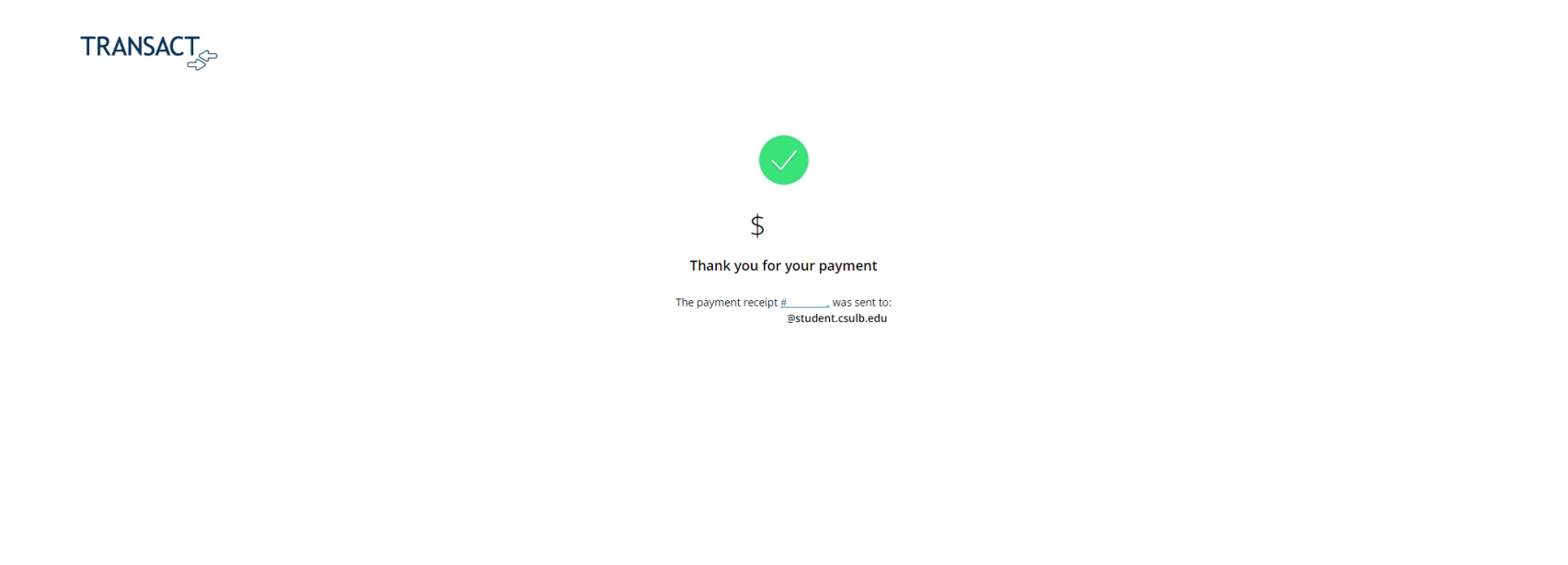

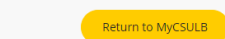

12. After clicking the button, you will be told to close the current tab, which will then redirect you to your MyCSULB Student Center page that was left open during the payment process on the other tab. The following screen will then prompt you to click the black Next button only **AFTER** your payment has been made.

| Process Payment                                                   |                        |
|-------------------------------------------------------------------|------------------------|
| 4                                                                 |                        |
| Do not continue until you have completed the payment process!     | In this section        |
| After successfully making your payment select 'Next' to continue. | Search                 |
| PBAC                                                              | Degree Planner         |
| Next                                                              | Enroll                 |
|                                                                   | My Academics           |
|                                                                   | My Textbooks           |
|                                                                   | Enrollment Adjustments |

13. The next screen will notify you that your payment was received and will then prompt you to click the grey Next button to submit your application for graduation.

| Apply to Graduate                                   |   |                        |
|-----------------------------------------------------|---|------------------------|
| 1                                                   |   |                        |
| Campus ID:                                          | 1 | In this section        |
| Payment received. Click Next to submit application. | 5 | Search                 |
| Next                                                | ſ | Degree Planner         |
|                                                     | E | Enroll                 |
|                                                     | 1 | My Academics           |
|                                                     | 1 | My Textbooks           |
|                                                     | E | Enrollment Adjustments |

14. The Verify Graduation Data screen will allow you to review all your information regarding your degree, major, expected graduation term, and a final reminder about submitting late applications. Please click the black Submit Graduation button to officially submit your application for graduation.

| pply for Graduation > Verify Graduation Data                                                                                                    |                                    |  |                      |
|----------------------------------------------------------------------------------------------------|------------------------------------|--|----------------------|
|                                                                                                    |                                    |  |                      |
| rogram: Masters Degree                                                                                                    |                                    |  | In this section      |
| CSU Long Beach   Post-baccalaureate                                                                                                    | SU Long Beach   Post-baccalaureate |  | Search               |
|                                                                                                    |                                    |  | Degree Planner       |
| Graduation Instructions                                                                                                    |                                    |  | Enroll               |
| Degree:                                                                                                    |                                    |  | My Academics         |
| Major:                                                                                                    |                                    |  | My Textbooks         |
| Expected Graduation Term                                                                                                    | Spring 2025                        |  | Enrollment Adjustmen |
| Term selected represents the semester in which all degree requirements will be completed. The deadline to apply for Spring 2025 is October 15, 2024. If you miss the deadline, you will need to pay an additional \$10 late fee. |                                    |  |                      |
|                                                                                                    |                                    |  |                      |
|                                                                                                    |                                    |  |                      |

Submit Application

15. The Submit Confirmation screen will notify you that you have successfully applied for graduation. This is the final step of the process, and no further actions will be necessary on your end.

| $\equiv$                                     |                 |
|----------------------------------------------|-----------------|
| Apply for Graduation > Submit Confirmation   |                 |
| 1                                            |                 |
| You have successfully applied for graduation | In this section |
|                                              | Search          |
|                                              | Degree Planner  |
|                                              | Enroll          |
|                                              | My Academics    |
|                                              | My Textbooks    |

Enrollment Adjustments

16. If you would like to check on your graduation status, return to the main screen on your MyCSULB Student Center and click on My Academics under the Academics section in the middle of the screen on the right-hand side.

| Ξ                                             |                             |    | IG BEACH                   |                             |                       |  |
|-----------------------------------------------|-----------------------------|----|----------------------------|-----------------------------|-----------------------|--|
|                                               |                             |    |                            |                             |                       |  |
| Academics                                     | Academics                   |    |                            |                             |                       |  |
|                                               |                             |    | Search                     | >                           | View My Messages      |  |
| This Week's Schedule                          |                             |    | Degree Planner             | >                           | Holds                 |  |
|                                               | Ints week's Schedule Enroll |    |                            | >                           | No Holds.             |  |
| CLASS SCHEDULE                                |                             | -5 | My Academics               | >                           |                       |  |
|                                               | <b>#</b>                    |    | My Textbooks               | >                           | To Do List            |  |
|                                               |                             |    | Enroll in CSU Fully Online | >                           | NO TO DO'S.           |  |
|                                               |                             |    |                            |                             | Enrollment Dates      |  |
| Heekly Schedule                               | t                           |    |                            |                             | Open Enrollment Dates |  |
|                                               |                             |    |                            |                             | Advisor               |  |
| Finances                                      |                             |    |                            | Program Advisor             |                       |  |
|                                               | rinances                    |    |                            | Master's Advising Committee |                       |  |
| You have no outstanding charges at this time. | rges at this time.          |    | my Account                 |                             |                       |  |

## 17. From here, click on View my Graduation Status on the left-hand side of the screen.

| My Academics                   |                            |                            |        |        |  |                        |  |
|--------------------------------|----------------------------|----------------------------|--------|--------|--|------------------------|--|
| ۵                              |                            |                            |        |        |  |                        |  |
| View my academic requirements  | My Program                 |                            |        |        |  | In this section        |  |
| Create a what-if scenario      | Current Academic Objective |                            |        |        |  | Search                 |  |
| View my transfer credit report | Requirem                   | Requirement (Catalog) Term |        |        |  | Degree Planner         |  |
| View my course history         | Progra                     | am:                        |        |        |  | Enroll                 |  |
| View my unofficial transcript  | Plan                       | Crad Term:                 |        |        |  | My Textbooks           |  |
| Request official transcript    | Graduatic                  | on Status:                 |        |        |  | Enrollment Adjustments |  |
| Apply for graduation           | Current                    | Academic Summary           |        |        |  |                        |  |
| View my graduation status      | Last Te                    | rm                         |        |        |  |                        |  |
|                                | Registe                    | ered:                      |        |        |  |                        |  |
|                                | Academ                     | nic Standing:              |        |        |  |                        |  |
|                                | Overall                    | GPA:                       |        |        |  |                        |  |
|                                | CSULB                      | GPA:                       |        |        |  |                        |  |
|                                |                            | < PREVIOUS                 | 1 OF 2 | NEXT > |  |                        |  |
|                                |                            |                            |        |        |  |                        |  |
|                                |                            |                            |        |        |  |                        |  |

View my Advisor Notes

18. This screen will allow you to check on your graduation status after successfully submitting your application for graduation. You can also use this screen to check that your name is spelled correctly under the Diploma Name section as well as your home address that your diploma will be mailed to under the Diploma Mailing Address section.

| Graduation Status                                                                                                  |                                                                              |                        |
|----------------------------------------------------------------------------------------------------|------------------------------------------------------------------------------|------------------------|
| <u>.</u>                                                                                                    |                                                                              |                        |
| Program: Masters Degree                                                                                            |                                                                              | In this section        |
| CSU Long Reach   Post-baccalaureate                                                                                |                                                                              | Search                 |
|                                                                                                    |                                                                              | Degree Planner         |
| Degree:<br>Maior                                                                                                   |                                                                              | Enroll                 |
|                                                                                                    |                                                                              | My Academics           |
| Status:<br>Expected Graduation Term:                                                                               |                                                                              | My Textbooks           |
|                                                                                                    |                                                                              | Enrollment Adjustments |
|                                                                                                    |                                                                              |                        |
| CSU Long Beach   Undergraduate                                                                                     |                                                                              |                        |
| Degree:                                                                                                    |                                                                              |                        |
| Major:                                                                                                    |                                                                              |                        |
| Status:                                                                                                    |                                                                              |                        |
| Expected Graduation Term:                                                                                          |                                                                              |                        |
|                                                                                                    |                                                                              |                        |
|                                                                                                    |                                                                              |                        |
| Student Information                                                                                                |                                                                              |                        |
| Click on Diploma Delivery Method below and select Mail. Your Diploma Name is your official (legal) name at the Uni | iversity. To have a different first and middle name printed on your diploma, |                        |
| submit a request under the "Names" tab your Student Center.                                                        |                                                                              |                        |
|                                                                                                    |                                                                              |                        |
| Diploma Mailing Address                                                                                            |                                                                              |                        |
|                                                                                                    |                                                                              |                        |
|                                                                                                    |                                                                              |                        |

If there are any steps of the process that you need further assistance with or have any concerns about, make sure that you are on track for <u>Timely Graduation</u> or refer to the Enrollment Services FAQs for <u>Applying to Graduate (Graduate Students)</u>. Any holds or financial issues that come up may be handled by your advisor or the Financial Aid Office.

If you have any program specific questions, please contact our office at any time.

## **Graduate Studies Office**

Email: ced-gradstudies@csulb.edu

**Phone**: (562) 985-8476